सीसीटीएनएस / ई--मेल

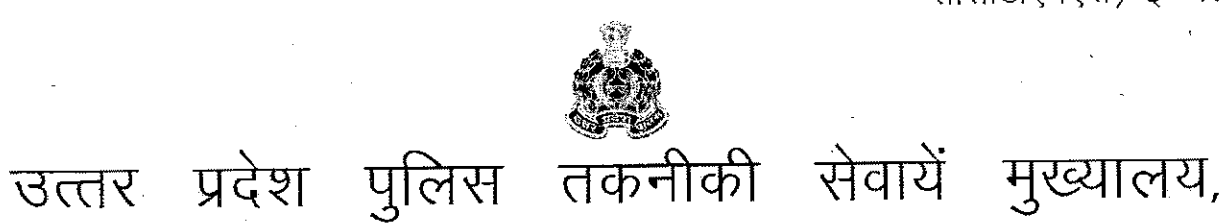

पत्र संख्याःटीएस-सीसीटीएनएस-94/2017 दिनांकःलखनऊःसितम्बर 26006 सेवा में.

समस्त अपर पुलिस महानिदेशक जोन, उत्तर प्रदेश।

समस्त पुलिस महानिरीक्षक/पुलिस उप महानिरीक्षक, परिक्षेत्र उत्तर प्रदेश। समस्त वरिष्ठ पुलिस अधीक्षक/पुलिस अधीक्षक, जनपद उत्तर प्रदेश। समस्त जनपद कोऑर्डिनेटर कम्प्यूटर आपरेटर (ग्रेड–ए) उत्तर उत्तर प्रदेश।

विषयः— सीसीटीएनएस योजना के कोर एप्लीकेशन साफ्टवेयर (CAS) 4.5 पर ''लापता मवेशी का पंजीकरण Missing Cattle, सी-फार्म जमा करना विदेशी व्यक्ति का पंजीकरण cForm, मेडिको लीगल केस अनुरोध फॉर्म Medico legal'' ड्रिल—डाउन के आधार पर थानावार विस्तृत बिन्दुओं में अपेक्षित सूचनाओं को शत्–प्रतिशत अंकित किये जाने विषयक।

ज्ञातव्य हो कि सीसीटीएनएस योजना के सफल क्रियान्वयन हेतु सीसीटीएनएस योजना के कोर एप्लीकेशन साफ्टवेयर (CAS) पर " लापता मवेशी का पंजीकरण Missing Cattle, सी-फार्म जमा करना विदेशी व्यक्ति का पंजीकरण cForm, मेडिको लीगल केस अनुरोध फॉर्म Medico legal" के अनुसार तैयार किया गया है। इससे सिटीजन सर्विसेज व अन्य अपराधिक सूचनाओं का ड्रिल–डाउन के आधार पर थानावार विस्तृत बिन्दुओं में अपेक्षित सूचनाओं को शत्–प्रतिशत अंकित किया जाना है।

| I.  | लापता मवेशी का पंजीकरण (Missing Cattle)               | (संलग्नक–1) |
|-----|-------------------------------------------------------|-------------|
| IJ. | सी-फार्म जमा करना (विदेशी व्यक्ति का पंजीकरण) (cForm) | (संलग्नक–2) |
| Ш.  | मेडिको लीगल केस अनुरोध फॉर्म (Medico legal)           | (संलग्नक–3) |

 अतः उक्त संलग्नक के अनुसार कोर एप्लीकेशन साफ्टवेयर (CAS) 4.5 पर " लापता मवेशी का पंजीकरण Missing Cattle, सी-फार्म जमा करना विदेशी व्यक्ति का पंजीकरण cForm, मेडिको लीगल केस अनुरोध फॉर्म Medico legal" ड्रिल–डाउन के आधार पर थानावार विस्तृत बिन्दुओं में अपेक्षित सूचनाओं को शत्–प्रतिशत अंकित करायें।
 इस सम्बन्ध में अनुरोध है कि कोर एप्लीकेशन साफ्टवेयर (CAS) 4.5 पर उपरोक्त उपलब्ध कराये जा रहे फार्म के अन्तर्गत अपेक्षित सूचनाओं को अभियान चला कर

<u>.</u>

TS-CCTNS-94(2017)

Page 2 of 2

के माध्यम से प्रेषित किये जाने व अभिलेखार्थ रिपोर्ट उपलब्ध कराये जाने हेतु। 3. प्रभारी ई–मेल, पत्र, को मेल द्वारा निर्गत एवं सीसीटीएनएस सरकुलर में अपलोड किये जाने हेतू।

- कम्प्यूटर केन्द्र, लखनऊ। 2. श्री दिग्विजय, कम्प्यूटर आपरेटर (ग्रेड–ए), उ०प्र० पुलिस तकनीकी सेवायें मुख्यालय, लखनऊ को इस निर्देश के साथ कि समस्त कम्प्यूटर आपरेटर ग्रेड-ए को क्यूमेल

प्रतिलिपिः-निम्नलिखित को सूचनार्थ एवं अग्रेतर कार्यवाही हेतुः-1. श्री कृष्ण मुरारी/श्री विवेक कुमार/सुश्री तक्त माथुर प्रोग्रामर ग्रेड–2 उ०प्र० पुलिस

**3.** श्री विवेक कुमार, प्रोग्रामर ग्रेड–2, उत्तर प्रदेश पुलिस कम्प्यूटर <sub>n</sub>केन्द्र, उत्तर प्रदेश लखनऊ सीयूजीनं0-मो0नं0-9515596982 2619 (आशुतोष पाण्डेय)

अपर पुलिस महानिदेशक,

उ०प्र० पुलिस तकनीकी सेवायें मुख्यालय,लखनऊ।

- 2. सुश्री तक्त माथुर, प्रोग्रामर ग्रेड–2. उ०प्र० पुलिस कम्प्यूटर केन्द्र, लखनऊ सीयूजीनं0–9454405237 मो0नं0-8090243971
- सम्पर्क अधिकारी– श्री कृष्ण मुरारी, प्रोग्रामर ग्रेड–2, उत्तर प्रदेश पुलिस कम्प्यूटर केन्द्र, उत्तर प्रदेश लखनऊ से सीयूजीनं0–7839858230 मो0नं0–8574853020 पर सम्पर्क स्थापित किया जा सकता है।
- निर्देशित करें साथ ही इसका पर्यवेक्षण व अनुश्रवण भी नियमित रूप से करते रहें। इस महत्वपूर्ण बिन्द को आप गंभीरता से लें।
- सूचनाओं को अंकित किये जाने हेतु चलाये जाने वाले अभियान में जनपद कोऑर्डिनेटर जनपदों में भ्रमण कर जनपदीय वरिष्ठ पुलिस अधीक्षक / पुलिस अधीक्षक को रिपोर्ट देंगे। जहाँ पर भी फार्म पर कार्यवाही नहीं की जा रही है, यदि उन्हें प्रशिक्षण की आवश्यकता है तो प्रशिक्षण प्रदान कर कार्यवाही का अनुपालन कराना सुनिष्चित करेंगे। 5. जनपद प्रभारी / वरिष्ठ पुलिस अधीक्षक / पुलिस अधीक्षक अपने स्तर से सम्बन्धित कम्प्यूटर आपरेटर, जनपदीय अन्य वरिष्ठ अधिकारी सहित क्षेत्राधिकारियों को अनुपालन करने

के लिए सभी थानाध्यक्षों की मासिक गोष्ठियों व काइम मीटिंग में जागरूक करने के लिए

अंकित कराया जाय। प्रत्येक परिक्षेत्रीय पुलिस महानिरीक्षक / पुलिस उप महानिरीक्षक, परिक्षेत्र अपने अधीनस्थ क्षेत्राधिकारियों को नोडल अधिकारी बनाएँ।

जनपद में कोर एप्लीकेशन साफटवेयर (CAS) 4.5 पर उपलब्ध फार्म पर अपेक्षित

1.5

4

#### Annexure - 1

## मुख्य पृष्ठ → पंजीकरण → लापता मवेशी → लापता मवेशी का पंजीकरण

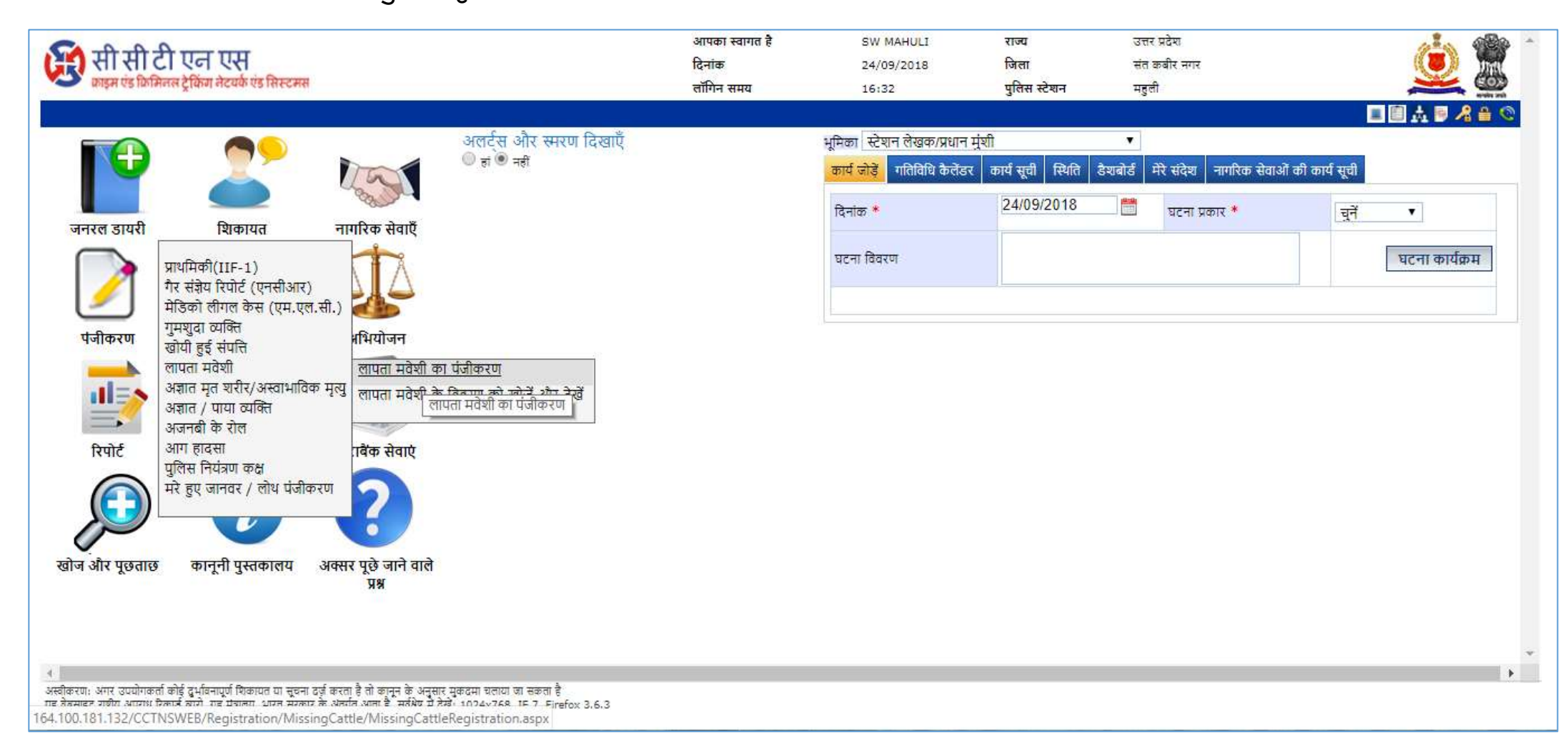

स्टेशन लेखक की से IDCAS में लॉग इन करने के पश्चात, पंजीकरण के अंदर. लापता मवेशी का पंजीकरण करने का विकल्प उपलब्ध है | इसके पूर्व लापता मवेशी प्रकार की GD करना अनिवार्य है | फॉर्म में आवश्यक जानकारी भरें एवं जरुरी फोटो, दस्तावेज अपलोड करें |

| सी सी टी एन ए                            | <b>स</b><br>वर्क एंड सिस्टमस |                            | आपका स्वाग<br>दिनांक<br>लॉगिन समय | त है                 | SW MAHULI<br>24/09/2018<br>16:32 | राज्य<br>जिला<br>पुलिस स्टेशन | उत्तर प्रदेभ<br>संत कबीर<br>महुली | श<br>त्नगर     |               | ۵                |
|------------------------------------------|------------------------------|----------------------------|-----------------------------------|----------------------|----------------------------------|-------------------------------|-----------------------------------|----------------|---------------|------------------|
| जनरल डायरी                               | शिकायत <sub> </sub> नागरिव   | रू सेवाएँ <sub> </sub> पंर | जीकरण                             | अभियोजन              | 1                                | डेटाबैंक सेवाएँ               |                                   | रिपोर्ट        | खोज और प्रश्न |                  |
| मुख्य पृष्ठ » पंजीकरण » लापता मवेशी » ला | ापता मवेशी का पंजीकरण        |                            |                                   |                      |                                  |                               |                                   |                |               | 3 🛸 🛃 🔏 🗎        |
| लापता मवेशी का पंजीकरण                   |                              |                            |                                   |                      |                                  |                               |                                   |                |               | *अनिवार्य फ़ील्ड |
| पंजीकरण की तिथि                          |                              | 24/09/2018 16:33           |                                   | लैंडलाइन नंबर        |                                  |                               |                                   | + 91           |               | A                |
| जीडी संख्या *                            |                              | ).                         |                                   | मवेशियों के प्रकार ' | •                                |                               |                                   | चयन करें 🔻     |               |                  |
| जनरल डायरी की तिथि                       |                              |                            |                                   | जांच अधिकारी का      | नाम *                            |                               |                                   | चयन करें       |               | •                |
| गुम होने की तिथि                         |                              | DD/MM/YYYY                 |                                   | बाह्याकृति विवरण     | *                                |                               |                                   |                |               |                  |
| गुम होने की जगह                          |                              |                            |                                   | मवेशियों का मूल्प    |                                  |                               |                                   |                |               |                  |
| मालिक का नाम *                           |                              | रोष अक्षर: 100             |                                   | अतिरिक्त सूचना       |                                  |                               |                                   | _              |               |                  |
| दस्तावेज़ अपलोड करें                     |                              | दस्तावेज़ अपलोज करें       |                                   |                      |                                  |                               |                                   | रोष अक्षर: 500 |               |                  |
|                                          | (                            |                            |                                   |                      |                                  |                               | Q                                 | >              |               |                  |
| मालिक का पता                             |                              |                            |                                   | <u></u>              |                                  |                               |                                   |                |               |                  |
|                                          |                              |                            |                                   |                      |                                  |                               |                                   |                |               | •                |
|                                          |                              |                            |                                   | Å                    |                                  |                               |                                   |                |               |                  |
|                                          |                              | दस्तावेज अप                | नलोड क                            | रने के               | लिए वि                           | न्तिक करें                    |                                   |                |               |                  |

## वर्तमान एवं स्थायी पता, नागरिकता आदि जानकारियां भरें |

| वर्तमान पता<br>नको न संख्या<br>गती का नाम<br>कॉलोनी / इलाका / क्षेत्र<br>कॉलोनी / इलाका / क्षेत्र<br>प्राम / नगर / शहर<br>जिला<br>प्रान करें र<br>प्रतिस स्टेशन<br>प्रिन कोंड<br>ति वर्तमान पता<br>कर्तमान पता<br>रसायी पता |
|----------------------------------------------------------------------------------------------------|
| मकान संख्या थे या ता पा ता ता ता ता ता ता ता ता ता ता ता ता ता                                                                                                    |
| गती का नाम<br>कॉलोनी / इलाका / क्षेत्र जिला चयन करें ▼<br>प्राम / नगर / शहर<br>तहसील / ब्लॉक / मंडल<br>वर्तमान पता ि <sub>, हा</sub> ® <sub>नहीं</sub>                                                                      |
| कॉतोनी / इलाका / क्षेत्र विता चयन करें ▼<br>ग्राम / नगर / शहर<br>तहसील / ब्रॉक / मंडल वित्ता पिनकोड<br>वर्तमान पता िहा • नहीं<br>स्थायी पता                                                                                 |
| प्राम / नगर / शहर वयन करें ▼<br>तहसीत / ब्लॉक / मंडत विनेवा पिनकोड ि<br>वर्तमान पता ि <sub>हां ® नहीं</sub><br>स्थायी पता                                                                                                   |
| हसीत / ब्लॉक / मंडत विनकोड<br>वर्तमान पता ि <sub>हां</sub> ® <sub>नहीं</sub><br>थायी पता                                                                                                    |
| वर्तमान पता $_{ei}$ • नहीं<br>श्यायी पता                                                                                                    |
| स्थायी पता                                                                                                    |
| स्थायी पता                                                                                                    |
|                                                                                                    |
| विशेष भारत ▼                                                                                                    |
| ती का नाम राज्य उत्तर प्रदेश ▼                                                                                                    |
| तोनी / इलाका / क्षेत्र 🔹                                                                                                    |
| । / नगर / शहर चयन करें ▼                                                                                                    |
| हसील / ब्लॉक / मंडल पिनकोड                                                                                                    |
|                                                                                                    |
|                                                                                                    |
|                                                                                                    |
|                                                                                                    |

### मुख्य पृष्ठ → पंजीकरण → लापता मवेशी → (गुम मवेशी) के जाँच का विवरण जोड़ें

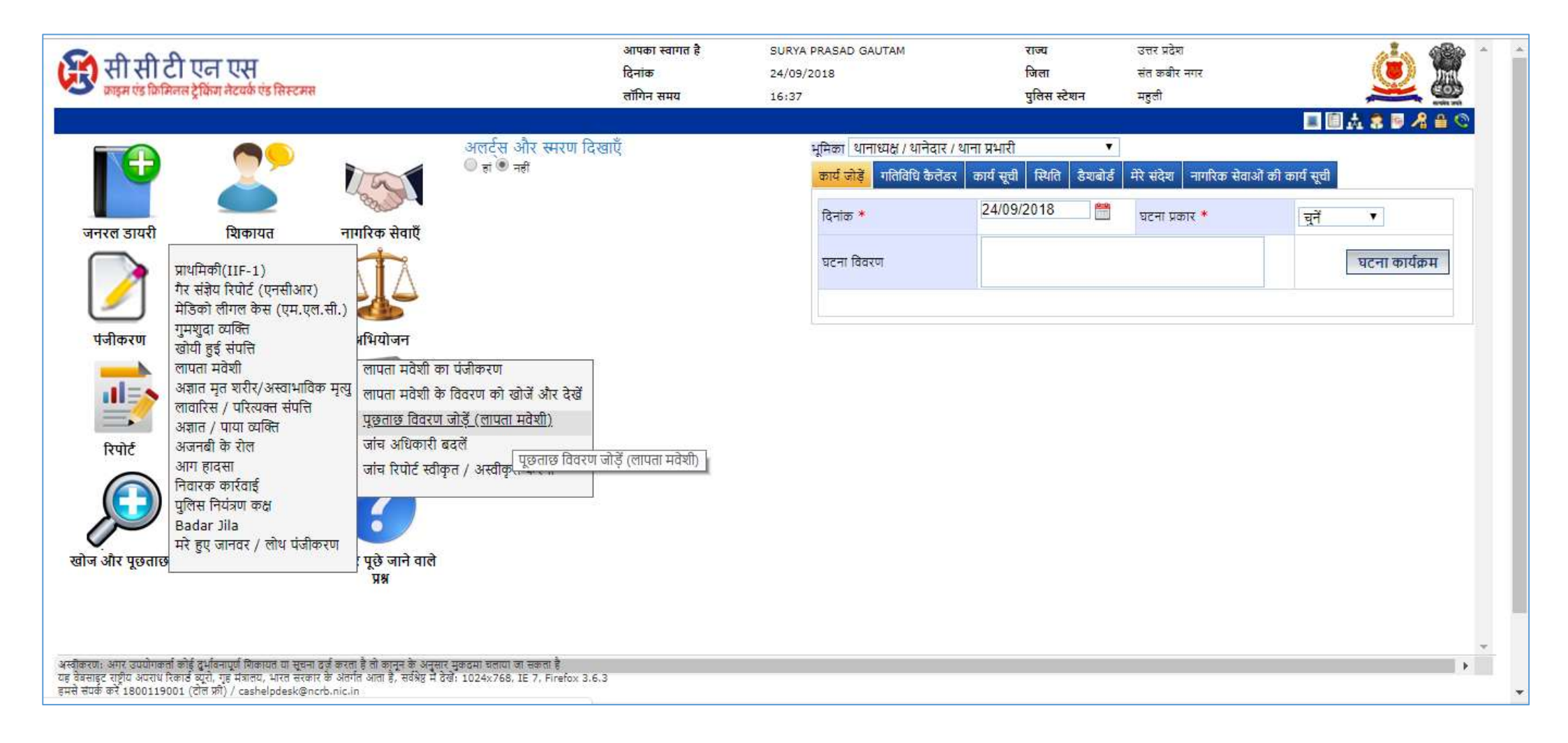

| जनरल डायरी                 | शिकायत                      | नागरिक सेवाएँ                     | पंजीकरण                            | अनुसंधान | अभियोजन | डेटाबैंक सेवाएँ       | रिपोर्ट                        | व्यवस्थापक    | रजिस्टर               | खोज और प्रश्न                |
|----------------------------|-----------------------------|-----------------------------------|------------------------------------|----------|---------|-----------------------|--------------------------------|---------------|-----------------------|------------------------------|
| मुख्य पृष्ठ » पंजीकरण » ला | ापता मवेशी » (गुम मवेशी) वे | <sup>5</sup> जांच का विवरण जोड़ें |                                    |          |         |                       |                                |               |                       | (?) 🛸 💆 🔏 🛔                  |
| (गुम मवेशी) के जांच क      | ग विवरण जोड़ें              |                                   |                                    |          |         |                       |                                |               |                       |                              |
| जांच विवरण लापता म         | मवेशी सूचना पिछला जांग      | व विवरण                           |                                    |          |         |                       |                                |               |                       |                              |
| पूछताछ की तिथि *           |                             |                                   | DD/MM/YYYY                         |          |         | मवेशी बा              | जार में बिक्री की जांच की      | तिथि पूछताछ   | DD/MM/YYY             |                              |
| जांच के विवरण दर्ज करे     | रें <b>*</b>                |                                   |                                    |          |         | क्या गुम म            | मवेशी मिला? *                  |               | हां ि <sub>नहीं</sub> |                              |
| कांजी हाउस का नाम र        | खोजा गया                    |                                   |                                    |          |         | बरामद म               | नवेशी का मूल्प                 |               |                       |                              |
| खोज की तिथि                |                             |                                   | DD/MM/YYYY                         |          |         | जगह ज                 | हां गुम मवेशी मिला है *        |               |                       |                              |
| पूछताछ किये गए आभ          | यासिक मवेशी चोरों के नाम    | Ŧ                                 |                                    |          |         | तिथि जिस              | स पर गुम मवेशी मिला *          | DD/MM/YY      | ſY 🛗                  |                              |
| अभ्यस्त मवेशी चोरों की     | गे जांच की तिथि पूछताछ      |                                   | DD/MM/YYYY                         |          |         | जनरत ड                | गयरी संख्या *                  | j.            | Ð                     |                              |
| पूछताछ किये गए जान         | वरों का बिक्री बाजार का न   | गम                                |                                    |          |         | पुलिस अ<br>मवेशी ढूं। | धिकारी का नाम जिसने गु<br>डा * | म<br>चयन करें |                       | T                            |
| प्राथमिकी का पंजीकरण       | I *                         |                                   | ੁ <sub>ਰਾਂ</sub> ● <sub>नहੀਂ</sub> |          |         |                       |                                |               |                       |                              |
|                            |                             |                                   |                                    |          |         |                       |                                |               |                       |                              |
|                            |                             |                                   |                                    |          |         |                       |                                |               |                       |                              |
|                            |                             |                                   |                                    |          |         |                       |                                |               |                       |                              |
|                            |                             |                                   |                                    |          |         |                       |                                |               |                       |                              |
|                            |                             |                                   |                                    |          |         |                       |                                |               |                       |                              |
|                            |                             |                                   |                                    |          |         |                       |                                |               |                       | जमा करें रिक्त करें बंद करें |

सारी जानकारी भरकर "जमा करें" बटन पर क्लिक करें 🛩

# मुख्य पृष्ठ → पंजीकरण → लापता मवेशी → जाँच की रिपोर्ट को अस्वीकृत/ स्वीकृत करें

| सी सी टी एन एस<br>काइम एंड क्रिमिलल ट्रेकिंग नेटवर्क एंड सिस्टमस                                                                                                    | आपका स्वागत है<br>दिनांक<br>लॉगिन समय | SURYA PRASAD GAUTAM<br>24/09/2018<br>16:37                                             | राज्य<br>जिला<br>पुलिस स्टेशन                                    | उत्तर प्रदेश<br>संत कबीर नगर<br>महुती        |                                                                                                 |
|----------------------------------------------------------------------------------------------------|---------------------------------------|----------------------------------------------------------------------------------------|------------------------------------------------------------------|----------------------------------------------|-------------------------------------------------------------------------------------------------|
| अलर्ट्स और स्मरण<br>जनरल डायरी<br>श्विकायत<br>प्रीकायत<br>प्रीप्रिकी (IIF-1)<br>गैर संज्ञेय रिपोर्ट (एनसीआर)<br>मेंडिको लीगल केस (एम.एल.सी.)<br>गुमथुदा व्यक्ति<br>खोपी हुई संपत्ति<br>लापता मवेशी<br>अज्ञात मृत शरीर/अस्वाभाविक मृत्यु<br>लावारिस / परित्यक्त संपत्ति<br>अज्ञात / पाया व्यक्ति<br>अज्ञात / पाया व्यक्ति<br>अज्ञात / पाया व्यक्ति<br>अज्ञात मृत शरीर/अस्वाभाविक मृत्यु<br>लावारिस / परित्यक्त संपत्ति<br>अज्ञात / पाया व्यक्ति<br>अज्ञात / पाया व्यक्ति<br>अज्ञात / पाया व्यक्ति<br>अज्ञात / पाया व्यक्ति<br>अज्ञात ही के रोल<br>आग हादसा<br>निवारक कार्रवाई<br>पुलिस नियंत्रण कक्ष<br>Badar Jila<br>मेरे हुए जानवर / लोध पंजीकरण | दिखाएँ<br>ँ<br>त / अस्वीकृत करना )    | भूमिका थानाध्यक्ष / थानेदार /<br>कार्य जोडें गतिविधि कैलेंडर<br>दिनांक *<br>घटना विवरण | थाना प्रभारी •<br>• कार्य सूची स्थिति डेशबोर्ड<br>24/09/2018 • ∰ | े<br>मिरे संदेश नागरिक सेवा<br>घटना प्रकार * | <ul> <li>■ ▲ \$ </li> <li>अ की कार्य सूची</li> <li>च्रिनें •</li> <li>घटना कार्यक्रम</li> </ul> |
| प्राण जार पूछराख<br>प्रश्न<br>अस्रीकरण: अगर उपयोगकर्ता कोई दुर्मीवनपूर्ण यिकायत या सुचना दब्बें करता है तो कानून के अनुसार मुकदमा चताया जा सकता है<br>यह वेबसाइट राष्ट्रीय अपराध रिकार्ड यूरी, गृह मंत्रातय, भारत सरकार के अतर्गत आता है, सर्वश्रेष्ठ मे देखें: 1024x768, IE 7, Firefox<br>इमसे संपर्क करें 1800119001 (टीत जी) / cashelpdask@ncrb.nic.in                                                                                                    | 3.6.3                                 |                                                                                        |                                                                  |                                              | · · ·                                                                                           |

यहाँ से लापता मवेशी के सम्बन्ध में प्रस्तुत जाँच आख्या को SHO द्वारा स्वीकृत या अस्वीकृत किया जा सकता है |

|                   | <b>ी सी टी एन एस</b><br>इम एंड क्रिमिलल ट्रेकिंग नेटचर्क एंड सिस्टमस | l.                    |                      | आपका स्वागत है<br>दिनांक<br>लॉगिन समय | SURYA P<br>24/09/20<br>16:37             | RASAD GAUTAM<br>D18 | राज्य<br>जिला<br>पुलिस स्टेश | उत्तर प्रदेश<br>संत कबीर नगर<br>न महुली | 1              | <u>i</u>                  |
|-------------------|----------------------------------------------------------------------|-----------------------|----------------------|---------------------------------------|------------------------------------------|---------------------|------------------------------|-----------------------------------------|----------------|---------------------------|
| जनरल डाय          | री   विकायत                                                          | नागरिक सेवाएँ         | पंजीकरण              | अनुसंधान                              | अभियोजन                                  | डेटाबैंक सेवाएँ     | रिपोर्ट                      | व्यवस्थापक                              | रजिस्टर        | खोज और प्रश्न             |
| मुख्य पृष्ठ » पंच | ग्रीकरण » लापता मवेशी » जांच की रिपोर्ट को                           | अस्वीकार/स्वीकृत करें |                      |                                       |                                          |                     |                              | 4                                       |                | (?) 🛸 🛒 🔏 🛔               |
| जांच की रिपे      | ोर्ट को अस्वीकार/स्वीकृत करें                                        |                       |                      |                                       |                                          |                     |                              |                                         |                |                           |
| लापता मवेशी       | पंजीकरण सं.                                                          |                       |                      |                                       |                                          |                     |                              |                                         |                | 0                         |
| मालिक का न        | ाम                                                                   |                       |                      |                                       |                                          |                     |                              |                                         |                |                           |
| तिथि सीमा         |                                                                      | र्च                   | 26/08/2018  🛗 तक 24/ | 09/2018 💾                             |                                          |                     |                              |                                         |                |                           |
|                   |                                                                      |                       |                      |                                       |                                          |                     |                              |                                         |                | खोजें रिक्त करें बंद करें |
|                   |                                                                      | 12.12                 | _                    |                                       |                                          |                     |                              |                                         | प्रति पृष्ठ रि | कॉर्ड्स अभिलेख देखें 🔹 🔻  |
| क्र.सं.           | तापता मवेशी पंजीकरण सं.                                              | fa                    | नांक                 | मातिक का नाम                          |                                          |                     |                              |                                         |                |                           |
| 1                 | 0001/2018                                                            | 2                     | 4/09/2018            | TEST                                  | 11                                       |                     |                              |                                         |                |                           |
|                   |                                                                      |                       |                      | আ                                     | प कुल रिकॉर्ड देखने <mark>कर र</mark> हे | है:1                |                              |                                         |                |                           |

| जनरल डायरी                   | शिकायत                      | नागरिक सेवाएँ            | पंजीकरण                         | अनुसंधान | अभियोजन | डेटाबैंक सेवाएँ     | रिपोर्ट | व्यवस्थापक       | रजिस्टर                             | खोज और प्रश्न               |
|------------------------------|-----------------------------|--------------------------|---------------------------------|----------|---------|---------------------|---------|------------------|-------------------------------------|-----------------------------|
| मुख्य पृष्ठ » पंजीकरण » लापत | ता मवेशी »जांच की रिपोर्ट क | गे अस्वीकार/स्वीकृत करें |                                 |          |         |                     |         |                  |                                     | (?) 🛸 🛒 🔏 🗎                 |
| जांच की रिपोर्ट को अस्वीव    | कार/स्वीकृत करें            |                          |                                 |          |         |                     |         |                  |                                     |                             |
| कार्रवाई की गई *             |                             |                          | ®स्वीकृत <sup>0</sup> अस्वीकार  |          | विवरण   |                     |         | TEST TES         | GT TEST TEST TES                    | ST TEST TEST                |
| अपलोड दस्तावेजों             |                             | स                        | <sub>दस्तावेज़ अपलोड करें</sub> | ो भरकर   | "जमा क  | र्जरें" बटन पर      | किलक    | ्<br>्<br>करें ← | ्<br>ज                              | मा करें रेक्त करें बंद करें |
| लापता मवेशी सूचना पि         | छला जांच विवरण              |                          |                                 |          |         |                     |         |                  |                                     |                             |
| पंजीकरण की तिथि              |                             |                          | 24/09/2018                      |          | मवे     | शियों के प्रकार     |         |                  | गाय 🔻                               | Â                           |
| जनरल डायरी संख्या            |                             |                          | 002                             |          | ৰাহ     | ग्राकृति विवरण      |         |                  | TEST TEST TEST '<br>TESTTEST TESTTE | TESTTEST TESTTEST           |
| जनरत डायरी की तिथि           |                             |                          | 24/09/2018                      |          | मवे     | शियों का मूल्प      |         |                  |                                     |                             |
| गुम होने की तिथि             |                             |                          | 26/08/2018                      |          | আ       | व अधिकारी का नाम    |         |                  | SURYA PRASAD G                      | AUTAM-9454404315            |
| गुम होने की जगह              |                             |                          |                                 |          | আ       | व अधिकारी की श्रेणी |         |                  | निरीक्षक                            |                             |
| संपर्क सं.                   |                             |                          |                                 |          | গ       | तेरिक्त सूचना       |         |                  |                                     |                             |
| मालिक का नाम                 |                             |                          | TEST                            |          |         |                     |         |                  |                                     |                             |
| दस्तावेज़ अपलोड करें         |                             |                          | — दस्तावेज़ अपलोड करें —        |          |         |                     |         |                  |                                     |                             |

नागरिक पोर्टल→मुख्य प्रष्ठ→नागरिक सेवाये→सी फार्म→सी-फार्म जमा करना (विदेशी व्यक्ति का पंजीकरण)

| CCTNS<br>Crime & Criminal Trackin | g Network & Systems                                             | रेक सेवाओं              | Welco<br>पर क्लिक <sub>Dat</sub> a<br>Time                            | <b>الله الله الله الله الله الله الله الله</b> | rb<br>16/2015<br>19                       |                                   | <u>i</u>                     |
|-----------------------------------|-----------------------------------------------------------------|-------------------------|-----------------------------------------------------------------------|------------------------------------------------|-------------------------------------------|-----------------------------------|------------------------------|
| Home Complaint                    | Citizen Services   Citizen Tip                                  | Search Status           | Citizen Information                                                   | Citizen Feedback                               | Site map                                  | Online Library                    | FAQ's Contact Us             |
| Home » C Form »Submission c       | Tenant/PG Verification Request                                  |                         |                                                                       |                                                |                                           |                                   | (? 🛒 🔒                       |
| Submission of C Form (Fo          | Character Certificate Request                                   |                         |                                                                       |                                                |                                           |                                   | *Mandatory Fields            |
| General Information Foreig        | EvenyPeriormance Request Registration<br>Protest/Strike Request |                         |                                                                       |                                                |                                           |                                   |                              |
| Name of the Hotel *               | Procession Request                                              |                         | Date of Arrival in In                                                 | dia *                                          |                                           |                                   | *                            |
| Maine of the floter               | Employee Verification                                           |                         |                                                                       | ula                                            | <u>8:8</u>                                |                                   |                              |
| Adduces of Hotal *                | Domestic Help Verification                                      |                         |                                                                       |                                                |                                           |                                   |                              |
|                                   | C Form                                                          | Submission of C Form (F | Foreigner Registration)                                               | >                                              | Click here                                |                                   | E                            |
| Address                           | Download and Submit e-Form                                      | Search and View C Forn  | n (Foreigner Registration) <sup>Idra</sup><br>Submission of C Norm (F | oreigner Registration)                         | ailable                                   |                                   |                              |
| Data of Application*              | Venice Inquiry                                                  |                         | Mahila Na *                                                           |                                                |                                           |                                   |                              |
| Name of Application*              |                                                                 |                         | Mobile No.**                                                          |                                                | + 91                                      |                                   |                              |
| Name of the Foreigner"            |                                                                 |                         | Arrived From *                                                        |                                                |                                           |                                   |                              |
|                                   |                                                                 | _                       | The state of the state                                                |                                                |                                           |                                   |                              |
| Country of Nationality*           | INDIA                                                           | T                       | Employed in India                                                     |                                                | © <sub>Yes</sub>                          |                                   |                              |
| Other Identification Type         | Select                                                          | •                       | Duration of stay in I                                                 | .ndia*                                         | Year Month                                | Dav                               |                              |
| Other Identification No.          |                                                                 |                         | Registration No.                                                      |                                                |                                           | ,                                 | -                            |
| Eform File Upload 2. 7            | <u>नी फॉर्म पर कर्सर रख</u><br>ed. Populate Eform               | <u>वें</u>              | 3. सी फॉ                                                              | र्म जमा क                                      | ers (leave India notices)<br>तरने पर र्षि | Interpol Immigration<br>केलक करें | (Overstay checks and alerts) |
|                                   |                                                                 |                         | (विदेश्व                                                              | शी व्यक्ति                                     | का पंजी                                   | करण)                              |                              |

| Crime & Criminal Tracking Ne                     | twork & Systems        |               |                |            | दिनांक<br>समय                  | 24/                | 09/2018<br>54                    |                             | <u>S</u>         |
|--------------------------------------------------|------------------------|---------------|----------------|------------|--------------------------------|--------------------|----------------------------------|-----------------------------|------------------|
| ऑनलाइन लाइब्रेरी   मुर                           | झ पृष्ठ   शिकायत       | नागरिक सेवाएँ | नागरिक टिप     | खोज स्थिति | साईट नक्या                     | नागरिक जानकारी     | नागरिक प्रतिक्रिया               | अकसर पूछे गए प्रश्न         | संपर्क           |
| ।<br>बा पण्ड भ सी कार्य भी-कार्य ज्या करना (तिदे | भी व्यक्ति का गंजीकरण) |               |                |            |                                |                    |                                  |                             |                  |
| ्रमा प्रस्तुत (विदेशी पंजीकरण)                   | an what an annaccay    |               |                |            |                                |                    |                                  |                             | *अनिवार्य फ़ील्ड |
| गमान्य सूचना विदेश पता                           |                        |               |                |            |                                |                    |                                  |                             |                  |
| होटल का नाम *                                    |                        |               |                |            | भारत में आगमन की तिथि *        |                    |                                  |                             |                  |
| होटलों की सूची पता *                             | यहाँ क्लिक करें        |               | 11             |            | भारत में पता                   |                    | यहाँ क्लिक करें                  |                             |                  |
| क्र.सं.                                          | पता                    |               |                |            | क.सं.                          | 1                  | ाता                              |                             |                  |
| को                                               | ई रिकार्ड उपलब्ध नहीं  |               |                |            |                                | कोई रिकार्ड उपलब्ध | नहीं                             |                             |                  |
| आवेदन की तिथि*                                   |                        |               |                |            | मोबाइल नंबर*                   |                    | + 91                             |                             |                  |
| वेदेशी के नाम*                                   |                        |               |                |            | कहाँ से आया?*                  |                    |                                  |                             |                  |
| राष्ट्रीयता हेतु देश*                            | भारत                   |               | •              |            | भारत में रोजगार                |                    | ਂ <sub>ti</sub> ● <sub>ਜfi</sub> |                             |                  |
| अन्य पहचान प्रकार                                | चयन करें               |               | •              |            | भारत में रहने की अवधि*         |                    |                                  |                             |                  |
| अन्य पहचान सं.                                   |                        |               |                |            | पंजीकरण संख्या                 |                    | वर्ष माह दिन                     |                             |                  |
| गसपोर्ट सं.*                                     |                        |               |                |            | पंजीकरण प्रमाणपत्र जारी करने । | की तिथि            | <u></u>                          |                             |                  |
|                                                  |                        |               |                |            | ÷•∩                            |                    |                                  |                             | 2003             |
|                                                  |                        |               |                |            |                                |                    | विदेशियां (भारत सूचनाओं को छोड़  | <li>इटरपोल आप्रवासन (ठ</li> | हरने की जीच और । |
| हे मुर्ज काहल आलोज                               |                        |               | राज की         | नाने ।     | ताजी जान                       | कारी द             | र्न को गा                        | ननें                        |                  |
| ्यतम् प्रतहत् पायताच                             |                        | \ 4. Я        | <b>ରା</b> ମ ମା | जान        | দাপো আল                        | फारा ५०            | ग फर या                          | <u>पूर्ण</u>                |                  |
| Choose File No file chosen                       | पॉप्युलेट ई-फार्म      |               |                |            |                                |                    |                                  | ् जमा कर                    | रिक्त कर         |

5. दस्तावेज़ अपलोड करने के लिए क्लिक करें

#### . मारा जानकारा भरकर "जमा कर" बटन पर क्लिक कर 🧲

| ECCTNS<br>Crime & Criminal Tracking Network & S                 | ystems                           |            | आपका स्वा<br>दिनांक<br>समय | गत है 9839114237<br>24/09/2018<br>15:54 | ,                                 | <u>i</u>                            |
|-----------------------------------------------------------------|----------------------------------|------------|----------------------------|-----------------------------------------|-----------------------------------|-------------------------------------|
| ऑनलाइन लाइब्रेरी   मुख्य पृष्ठ                                  | शिकायत   नागरिक सेवाएँ           | नागरिक टिप | खोज स्थिति   साईट नक्या    | नागरिक जानकारी                          | नागरिक प्रतिक्रिया   अक           | न्सर पूछे गए प्रश्न   संपर्क करें   |
| ।<br>व्य प्रष्ठ » सी फार्म »सी-फार्म जमा करना (विदेशी व्यक्ति क | 1 पंजीकरण)                       |            |                            |                                         |                                   |                                     |
| फार्म प्रस्तुत (विदेशी पंजीकरण)                                 |                                  |            |                            |                                         |                                   | *अनिवार्य फ़ील्ड दर्शात             |
| ामान्य सूचना विदेश पता                                          |                                  |            |                            |                                         |                                   |                                     |
| र्तमान पता                                                      |                                  |            |                            |                                         |                                   |                                     |
| मकान संख्या                                                     |                                  |            | देश *                      | भारत                                    | T                                 |                                     |
| ाली का नाम                                                      |                                  |            | राज्य *                    | चयन क                                   | रें 🔻                             |                                     |
| कॉलोनी / लोकैलिटी/ इलाका                                        |                                  |            | जिला *                     | चयन क                                   | रें 🔻                             |                                     |
| प्राम / नगर / शहर *                                             |                                  |            | पिन कोड                    |                                         |                                   |                                     |
| १हसील / ब्लॉक / मंडल                                            |                                  |            |                            |                                         |                                   |                                     |
| त्थायी के लिए भी                                                | <sub>हां</sub> • <sub>नहीं</sub> |            |                            |                                         |                                   |                                     |
| थायी पता                                                        |                                  |            |                            |                                         |                                   |                                     |
| मकान संख्या                                                     |                                  |            | देश *                      | भारत                                    | T                                 |                                     |
| ाली का नाम                                                      |                                  |            | राज्य *                    | चयन क                                   | रें 🔻                             |                                     |
| कॉलोनी / लोकैलिटी/ इलाका                                        |                                  |            | जिला *                     | चयन क                                   | रें ▼                             |                                     |
|                                                                 |                                  |            | <u>~ `</u>                 | <del>100000</del>                       | ्यान सन्ताओं को कोन्द्र संस्थापेन | ्राणवापन (त्वाने की जॉब और प्रावेवक |
|                                                                 |                                  |            |                            | विदारापा                                | मारत सूचनाओं का छाड़) इटरपाल      | आप्रयासन (ठहरन का जाव आर संवर्तक    |

| पासपोर्ट जारी करने का स्थान*<br> |                         | क्या प्रवास के दौरान कोई और भी आप के साथ है | ୍ଟ ତ <sub>नहीं</sub>                     |                                   |
|----------------------------------|-------------------------|---------------------------------------------|------------------------------------------|-----------------------------------|
| नाम<br>क.सं.                     | पता                     | લકલાફન સ.                                   | +                                        |                                   |
|                                  | कोई रिकार्ड उपलब्ध नहीं |                                             |                                          |                                   |
| मोबाइल सं.                       | +                       | समूह नाम                                    |                                          | 1                                 |
|                                  |                         |                                             | विदेशियों (भारत सूचनाओं को छोड़) इंटरपोल | आप्रवासन (ठहरने की जाँच और सचेतक) |
| – ई-फार्म फ़ाइल अपलोठ            |                         |                                             |                                          |                                   |
| Choose File No file chosen पॉप   | युलेट ई-फार्म           |                                             |                                          | जमा करें रिक्त करें बंद करें      |

### मुख्य पृष्ठ → पंजीकरण → मेडिको लीगल केस (एम. एल.सी.) → मेडिको लीगल केस अनुरोध फॉर्म

| सी सी टी<br>काइम एंड क्रिमिनस                                            | एन एस<br>ट्रेकिंग नेटवर्क एंड सिस्टम | R                                       |                                         | आपका स्वागत है<br>दिनांक<br>लॉगिन समय | SURYA P<br>24/09/20<br>15:27 | RASAD GAUTAM<br>018                   | राज्य<br>जिला<br>पुलिस स्टेशन | उत्तर प्रदेश<br>संत कबीर नगर<br>महुली          |         | Ċ             |          |
|--------------------------------------------------------------------------|--------------------------------------|-----------------------------------------|-----------------------------------------|---------------------------------------|------------------------------|---------------------------------------|-------------------------------|------------------------------------------------|---------|---------------|----------|
| जनरल डायरी<br>प्रत्य पर २ पेनिको नीपन केम                                | शिकायत  <br>'गण गल सी \% प्रेजिको ह  | नागरिक सेवाएँ  <br>ोगन केस अन्योध फॉर्ग | पंजीकरण                                 | अनुसंधान                              | अभियोजन                      | डेटाबैंक सेवाएँ                       | रिपोर्ट   व                   | 1वस्थापक                                       | रजिस्टर | खोज और प्रश्न | 📝 🔎 д    |
| मुख्य पृष्ठ » माउपन तागल पन्न ।<br>एम. एल. सी. निवेदन प्रपत्र            | ्यमः १८३ साः)≈ माठ्यमा व             | गिल करा जनुराव काम                      |                                         |                                       |                              |                                       |                               |                                                |         |               | 🚆 🕫 🔳    |
| सामान्य सूचना चोट विवरण                                                  | चोटिल/घायल की सूच                    | ना धायल करने वाले                       | का विवरण घटना - स्थल                    |                                       |                              |                                       |                               |                                                |         |               |          |
| एम.एत.सी. के प्रकार *<br>रिपोर्टिंग की तिथि *<br>चोट कायम रखने की दिनांव | ः एवं समय                            |                                         | चयन करें<br>DD/MM/YYY 🛗<br>DD/MM/YYYY 🛗 | Y                                     | विशेष अनु<br>एक्स - रे व     | रोध<br>ठी आवश्यकता                    |                               | चयन करें<br>ि <sub>हां</sub> ® <sub>नहीं</sub> |         | T             | •        |
| जीडी संख्या और तिथि *                                                    |                                      |                                         |                                         | (24 hrs)                              | डीएनए अप्                    | रेक्षित                               |                               | ਼ <sub>ਰ</sub> ਾਂ <sub>ਸਰੀਂ</sub>              |         |               |          |
| प्राथमिकी संख्या (यदि हो)                                                |                                      |                                         | / दबाएँ हटाएँ                           |                                       | घटना का र<br>को लाया *       | संक्षिप्त विवरण और व्यक्ति का वि<br>' | वरण जिसने अस्पताल में घाय     | <b>त</b>                                       |         |               |          |
| रेलगाड़ी दुर्घटना के प्रकार                                              |                                      |                                         | चयन करें                                | Ŧ                                     |                              |                                       |                               |                                                |         |               |          |
| पूछताछ/जांच अधिकारी का                                                   | नाम*                                 |                                         | चयन करें                                | Ŧ                                     | चेकलिस्ट                     |                                       |                               | चयन करें                                       | ۲       |               |          |
| घायल व्यक्ति हॉस्पिटल लाय                                                | । गया*                               |                                         | चयन करें                                | ۲                                     | प्रश्न जोड़ें                |                                       |                               |                                                |         | जोड़े         |          |
| जिला                                                                     |                                      |                                         | चयन करें                                | Y                                     |                              |                                       |                               |                                                |         |               |          |
| अस्पताल का नाम*                                                          |                                      |                                         |                                         | •                                     |                              |                                       |                               |                                                |         |               |          |
| अस्पताल का पता                                                           |                                      |                                         |                                         |                                       | क्र.सं.                      | प्र<br>                               | 8                             |                                                |         |               | •        |
|                                                                          |                                      |                                         |                                         |                                       |                              |                                       |                               |                                                |         | जमा करें      | बंद करें |

| सी सी टी एन एस<br>काइम एंड क्रिमिनल ट्रेकिंग नेटवर्क एंड सिस्टमस |                                    |                           |                               | आपका स्वागत है<br>दिनांक<br>लॉगिन समय | SURYA PRASAD GAUTAM<br>24/09/2018<br>15:27 |                  | राज्य<br>जिला<br>पुलिस स्टेश- | उत्तर प्रदेश<br>संत कबीर न<br>महुली | गर           | <u>i</u> |                    |
|------------------------------------------------------------------|------------------------------------|---------------------------|-------------------------------|---------------------------------------|--------------------------------------------|------------------|-------------------------------|-------------------------------------|--------------|----------|--------------------|
| जनरल                                                             | 'डायरी  <br>                       | शिकायत  <br>              | नागरिक सेवाएँ                 | पंजीकरण                               | अनुसंधान                                   | अभियोजन          | डेटाबैंक सेवाएँ               | रिपोर्ट <sub> </sub>                | व्यवस्थापक   | रजिस्टर  | खोज और प्रश्न      |
| मुख्य पृष्ठ<br>एम् एल                                            | » माडका लागल कर<br>जी नितेतन प्रपत | । (एम. एल. सा.)» माठ<br>ग | का लोगल कस अनुराध फाम         |                                       |                                            |                  |                               |                                     |              |          | ु 💌 🖳 🔏 🏥          |
| सामान्य                                                          | । सूचना चोट विवर                   | ण चोटिल/घायल की           | सूचना धायल करने वाले का विवरा | ग घटना - स्थल                         |                                            |                  |                               |                                     |              |          |                    |
| चोट क                                                            | न स्थान                            |                           |                               |                                       |                                            |                  |                               |                                     |              |          |                    |
| चोट क                                                            | ना विवरण                           |                           |                               |                                       |                                            |                  |                               |                                     |              |          |                    |
|                                                                  |                                    |                           |                               |                                       |                                            |                  |                               |                                     |              |          |                    |
|                                                                  |                                    |                           |                               |                                       |                                            |                  |                               |                                     |              |          |                    |
|                                                                  |                                    |                           |                               |                                       |                                            |                  |                               | জী                                  | <del>ġ</del> |          |                    |
| क्र.र                                                            | सं. चोट का                         | स्थान                     | विवरग                         | ग                                     |                                            |                  |                               |                                     |              |          | ·                  |
|                                                                  |                                    |                           |                               |                                       | कोई                                        | अभिलेख नहीं मिला |                               |                                     |              |          |                    |
|                                                                  |                                    |                           |                               |                                       |                                            |                  |                               |                                     |              |          | रिक्त करें         |
|                                                                  |                                    |                           |                               |                                       |                                            |                  |                               |                                     |              |          | *                  |
|                                                                  |                                    |                           |                               |                                       |                                            |                  |                               |                                     |              |          |                    |
|                                                                  |                                    |                           |                               |                                       |                                            |                  |                               |                                     |              |          |                    |
|                                                                  |                                    |                           |                               |                                       |                                            |                  |                               |                                     |              |          |                    |
|                                                                  |                                    |                           |                               |                                       |                                            |                  |                               |                                     |              |          |                    |
|                                                                  |                                    |                           |                               |                                       |                                            |                  |                               |                                     |              |          |                    |
|                                                                  |                                    |                           |                               |                                       |                                            |                  |                               |                                     |              |          | जमा करें बिंद करें |

| सी सी टी एन एस<br>काइम एंड क्रिमिलल ट्रेकिंग नेटवर्क एंड सिस्टमस                                         | आपका र<br>दिनांक<br>लॉगिन स   | आपका स्वागत है SURYA PRASAD GAUTAM<br>दिनांक 24/09/2018<br>लॉगिन समय 15:27 |                      | राज्य<br>जिला<br>पुलिस स्टेशन | उत्तर प्रदेश<br>संत कबीर नगर<br>महुली | <u>i</u>          |  |  |
|----------------------------------------------------------------------------------------------------|-------------------------------|----------------------------------------------------------------------------|----------------------|-------------------------------|---------------------------------------|-------------------|--|--|
| जनरल डायरी   शिकायत   नागरिक सेवार्थ<br>प्रान्तर्गण जीविको नीगव केम (गण गव गी ७ जेविको नीगव केम अगरेश को | एँ  पंजीकरण  अनुसंधान <br>स्त | अभियोजन                                                                    | डेटाबैंक सेवाएँ   रि | रपोर्ट   व्यवस्थाप            | क   रजिस्टर                           | खोज और प्रश्न     |  |  |
| मुख्य पृष्ठ » माठका तागत कर्स (१म. एत. सा.)» माठका तागत कर्स अनुराय क<br>एम. एल. सी. सितेटन प्राप्त      | 14                            |                                                                            |                      |                               |                                       | ्य 💌 🖷 🔏 🔳        |  |  |
| र्पा रुपा पार गयर प्रतन                                                                                  | नाले का विवरणा घटना - अगल     |                                                                            |                      |                               |                                       | 0111114 8730      |  |  |
| यशाहती                                                                                                   |                               |                                                                            |                      |                               |                                       | <b>A</b>          |  |  |
| ्राप्तः<br>प्रथम नाम                                                                                     |                               | र्तिंग*                                                                    |                      | चयन करें                      |                                       | T                 |  |  |
| मध्य नाम                                                                                                 |                               | राष्ट्रीयता हेतु देश                                                       |                      | चयन करें                      |                                       | v                 |  |  |
| अंतिम नाम                                                                                                |                               | घायल व्यक्ति के अन्य                                                       | र ब्योरे             |                               |                                       |                   |  |  |
| संबंध का प्रकार                                                                                          | चयन करें 🔹                    | रिश्तेदार के नाम                                                           |                      |                               |                                       |                   |  |  |
| श्रेणी                                                                                                   | चयन करें 🔹                    | व्यवसाय                                                                    |                      | चयन करे                       | ŧ 🔹                                   |                   |  |  |
| _ उम्र पैनल ★                                                                                            |                               |                                                                            |                      |                               |                                       |                   |  |  |
| जन्म तिथि                                                                                                |                               |                                                                            |                      |                               |                                       |                   |  |  |
| जन्म का वर्ष                                                                                             |                               |                                                                            |                      |                               |                                       |                   |  |  |
| आयु (वर्ष / माह)                                                                                         |                               |                                                                            |                      |                               |                                       |                   |  |  |
| आयु सीमा (से- तक)                                                                                        | - रीसेट करें                  |                                                                            |                      |                               |                                       |                   |  |  |
|                                                                                                    |                               |                                                                            |                      |                               |                                       |                   |  |  |
| पता                                                                                                    |                               |                                                                            |                      |                               |                                       |                   |  |  |
| गम्सन ग्रांज्या                                                                                          |                               | <del>हे</del> जा                                                           |                      | ¥                             |                                       | _                 |  |  |
|                                                                                                    |                               |                                                                            |                      |                               |                                       |                   |  |  |
|                                                                                                    |                               |                                                                            |                      |                               |                                       | जमा करें बंद करें |  |  |
|                                                                                                    |                               |                                                                            |                      |                               |                                       | जमा करें बंद करें |  |  |

| सी सी टी एन<br>काइम एंड क्रिमिनल ट्रेकि | ि एस<br>1 नेटवर्क एंड सिस्टमस        |                  |                     | आपका स्वागत है<br>दिनांक<br>लॉगिन समय | SURYA PR/<br>24/09/201<br>15:27 | ISAD GAUTAM<br>B | राज्य<br>जिला<br>पुलिस स्टेश | उत्तर प्रदेश<br>संत कबीर नगर<br>न महुली |         | <u>i</u>          |
|-----------------------------------------|--------------------------------------|------------------|---------------------|---------------------------------------|---------------------------------|------------------|------------------------------|-----------------------------------------|---------|-------------------|
| जनरल डायरी                              | शिकायत  <br>ज्या जी २० जेविन्ये नीजन | नागरिक सेवाएँ    | पंजीकरण             | अनुसंधान                              | अभियोजन                         | डेटाबैंक सेवाएँ  | रिपोर्ट                      | व्यवस्थापक                              | रजिस्टर | खोज और प्रश्न     |
| मुख्य पृष्ठ » माउका तागत कस (एम.        | एत. सा.)» माठका तागत                 | कस अनुराध फाम    |                     |                                       |                                 |                  |                              |                                         |         | 1 A 🖳 🔊 🖉 🖉       |
| एम. एल. सा. ानवदन प्रपत्र               |                                      |                  |                     |                                       |                                 |                  |                              |                                         |         | आनवाय फ़ाल्ड      |
| सामान्य सूचना चोट विवरण <mark>च</mark>  | ोटिल/घायल की सूचना                   | धायल करने वाले क | ग विवरण घटना - स्थल |                                       |                                 |                  |                              | <u> पपग प/र</u>                         |         |                   |
| - उम्म प्रैनल *                         |                                      |                  |                     |                                       |                                 |                  |                              |                                         |         |                   |
| यन निधि                                 |                                      |                  |                     |                                       |                                 |                  |                              |                                         |         |                   |
| जन्म तिपि                               |                                      |                  |                     |                                       |                                 |                  |                              |                                         |         |                   |
| आय (वर्ष / माह)                         |                                      |                  |                     |                                       |                                 |                  |                              |                                         |         |                   |
| आयु सीमा (से- तक)                       |                                      |                  | - रीसेट करें        |                                       |                                 |                  |                              |                                         |         |                   |
| पता                                     |                                      |                  |                     |                                       |                                 |                  |                              |                                         |         |                   |
| मकान संख्या                             |                                      |                  |                     |                                       | देश                             |                  |                              | चयन करें                                |         | Y                 |
| गली का नाम                              |                                      |                  |                     |                                       | राज्य                           |                  |                              | चयन करें                                |         | T                 |
| कॉलोनी / इलाका / क्षेत्र                |                                      |                  |                     |                                       | जिला                            |                  |                              | चयन करें                                | ۲       |                   |
| ग्राम / नगर / शहर                       |                                      |                  |                     |                                       | पुलिस स्टेशन                    |                  |                              | चयन करें                                | ۲       |                   |
| तहसील / ब्लॉक / मंडल                    |                                      |                  |                     |                                       | पिनकोड                          |                  |                              |                                         |         |                   |
|                                         |                                      |                  |                     |                                       |                                 |                  |                              |                                         |         | रिक्त करें        |
|                                         |                                      |                  |                     |                                       |                                 |                  |                              |                                         |         |                   |
|                                         |                                      |                  |                     |                                       |                                 |                  |                              |                                         |         |                   |
|                                         |                                      |                  |                     |                                       |                                 |                  |                              |                                         |         | जमा करें बंद करें |

| सी सी टी काइम एंड क्रिमिनर    | <b>एन एस</b><br>त ट्रेकिंग नेटवर्क एंड सिस्ट | मस                      |          | आपका स्वागत है<br>दिनांक<br>लॉगिन समय | SURYA PR<br>24/09/20:<br>15:27 | ASAD GAUTAM     | राज्य<br>जिला<br>पुलिस स्टेश् | उत्तर प्रदेश<br>संत कबीर<br>ान महुली | नगर               |          |                     |
|-------------------------------|----------------------------------------------|-------------------------|----------|---------------------------------------|--------------------------------|-----------------|-------------------------------|--------------------------------------|-------------------|----------|---------------------|
| जनरल डायरी                    | शिकायत                                       | नागरिक सेवाएँ           | पंजीकरण  | अनुसंधान                              | अभियोजन                        | डेटाबैंक सेवाएँ | रिपोर्ट                       | व्यवस्थापक                           | रजिस्टर           | खोज अं   | ौर प्रश्न           |
| मुख्य पृष्ठ » मेडिको लीगल केस | न (एम. एल. सी.)» मेडिको                      | । लीगल केस अनुरोध फॉर्म |          |                                       |                                |                 |                               |                                      |                   | _        | ? 🔍 🛒 🔏 🔒           |
| एम. एल. सी. निवेदन प्रपत्र    |                                              |                         |          |                                       |                                |                 |                               |                                      |                   |          | अनिवार्य फ़ील्ड     |
| सामान्य सूचना चोट विवर        | व्यक्ति विवरण                                |                         |          |                                       |                                |                 |                               |                                      |                   | Î        |                     |
| क्र.सं.                       | यूआईडी                                       |                         |          |                                       | एनपीआर                         |                 |                               |                                      |                   |          |                     |
|                               | प्रथम नाम                                    |                         |          |                                       | तिंग                           |                 | चयन करें                      |                                      | ۲                 | 141      | रे जोडें निया जोडें |
|                               | मध्य नाम                                     |                         |          |                                       | राष्ट्रीयता हेतु देश           |                 | चयन करें                      |                                      | •                 | - 11     |                     |
|                               | अंतिम नाम                                    |                         |          |                                       | घायल व्यक्ति के उ              | न्य ब्यौरे      |                               |                                      |                   | - 11     |                     |
|                               | श्रेणी                                       |                         | चयन करें | •                                     | ,                              |                 |                               |                                      |                   | - 11     |                     |
|                               | - उम्र पैनल                                  |                         |          |                                       |                                |                 |                               |                                      |                   |          |                     |
|                               | जन्म तिथि                                    |                         |          |                                       |                                |                 |                               |                                      |                   | - 11     |                     |
|                               | जन्म का वर्ष                                 |                         |          | ]                                     |                                |                 |                               |                                      |                   | - 11     |                     |
|                               | आयु (वर्ष / माह)                             |                         | /        |                                       |                                |                 |                               |                                      |                   |          |                     |
|                               | आयु सीमा (से- त                              | क)                      |          | रीसेट करें                            |                                |                 |                               |                                      |                   |          |                     |
|                               |                                              |                         |          |                                       |                                |                 |                               |                                      |                   |          |                     |
|                               | ्पता                                         |                         |          |                                       |                                |                 |                               | सुरक्षित                             | । करें रिक्त करें | बंद करें |                     |
|                               |                                              |                         |          |                                       |                                |                 |                               |                                      |                   |          |                     |
|                               |                                              |                         |          |                                       |                                |                 |                               |                                      |                   |          |                     |
|                               |                                              |                         |          |                                       |                                |                 |                               |                                      |                   |          | जमा करें बिंद करें  |

| रि सी सी टी एन एस<br>क्राइम एंड क्रिमिनल ट्रेकिंग नेटवर्क एंड सिस्टमस |                                                        | आपका स्वागत है<br>दिनांक<br>लॉगिन समय | SURYA F<br>24/09/2<br>15:27 | SURYA PRASAD GAUTAM<br>24/09/2018<br>15:27 |         | उत्तर प्रदेश<br>संत कबीर न<br>। महुली | गर       | <u>i</u>   |         |               |            |
|-----------------------------------------------------------------------|--------------------------------------------------------|---------------------------------------|-----------------------------|--------------------------------------------|---------|---------------------------------------|----------|------------|---------|---------------|------------|
| जनरल डायरी                                                            | शिकायत   नाग                                           | रेक सेवाएँ                            | पंजीकरण                     | अनुसंधान                                   | अभियोजन | डेटाबैंक सेवाएँ                       | रिपोर्ट  | व्यवस्थापक | रजिस्टर | खोज और प्रश्न |            |
| मुख्य पृष्ठ » मेडिको लीगल केस (1                                      | रम. एल. सी.)» मेडिको लीगल केस                          | अनुरोध फॉर्म                          |                             |                                            |         |                                       |          |            |         | (?) 🛸 🏹 🤇     | <u>~ 1</u> |
| एम. एल. सी. निवेदन प्रपत्र                                            |                                                        |                                       |                             |                                            |         |                                       |          |            |         | अनिवार        | र्ग फ़ील्ड |
| सामान्य सूचना चोट विवरण                                               | चोटिल/घायल की सूचना घाय                                | ल करने वाले का विवरण                  | घटना - स्थल                 |                                            |         |                                       |          |            |         |               |            |
| क्या स्थान ज्ञात हे *                                                 | क्या स्थान ज्ञात है * ® <sub>ज</sub> ⊙ <sub>जर्भ</sub> |                                       |                             | थाने से दूरी(कि.मी.) *                     |         |                                       |          |            |         |               |            |
| पुलिस स्टेशन से दिशा *                                                |                                                        | चयन करें                              |                             | •                                          |         |                                       |          |            |         |               |            |
|                                                                       |                                                        |                                       |                             |                                            |         |                                       |          |            |         |               |            |
| पता                                                                   |                                                        |                                       |                             |                                            |         |                                       |          |            |         |               |            |
| मकान संख्या                                                           |                                                        |                                       |                             |                                            | देश     |                                       |          | चयन करें   |         | •             |            |
| गली का नाम                                                            |                                                        |                                       |                             |                                            | राज्य   |                                       |          | चयन करें   |         | ¥             |            |
| कॉलोनी / इलाका / क्षेत्र                                              |                                                        |                                       |                             |                                            | जिला    |                                       |          | चयन करें   |         | T             |            |
| ग्राम / नगर / शहर                                                     |                                                        |                                       |                             | पुलिस स्टेशन                               |         |                                       | चयन करें |            |         | ¥             |            |
| तहसील / ब्लॉक / मंडल                                                  |                                                        |                                       |                             | <u>पि</u> नकोड                             |         |                                       |          |            |         |               |            |
| 🗕 दस्तावेज़ अपलोड करें —                                              |                                                        |                                       |                             |                                            |         |                                       |          |            |         |               |            |
|                                                                       |                                                        |                                       |                             |                                            |         |                                       |          |            |         |               |            |
|                                                                       |                                                        |                                       |                             |                                            |         |                                       |          |            |         |               |            |
|                                                                       |                                                        |                                       |                             |                                            |         |                                       |          |            |         |               |            |
|                                                                       |                                                        |                                       |                             |                                            |         |                                       |          |            |         | रिक्त करें    |            |
|                                                                       |                                                        |                                       |                             |                                            |         |                                       |          |            |         |               |            |
|                                                                       |                                                        |                                       |                             |                                            |         |                                       |          |            |         |               |            |
|                                                                       |                                                        |                                       |                             |                                            |         |                                       |          |            |         |               |            |
|                                                                       |                                                        |                                       |                             |                                            |         |                                       |          |            | 4       | जमा करें बिंव | द करें     |
|                                                                       |                                                        |                                       | गे जातन                     | नगी भगक                                    | र "जमा  | कों" तटन                              | ਜ ਧਹ ਕਿ  | तक को      |         |               |            |